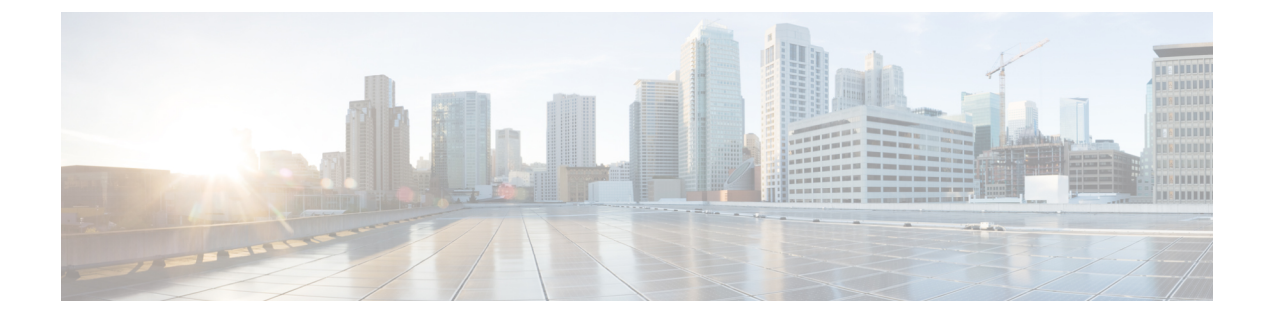

# Firepower Management Center インストール および初期セットアップ

この章では、FMC をインストールして初期セットアッププロセスを実行する方法について説明します。

- •初期セットアップの概要(1ページ)
- CLI または Linux シェルへのアクセス FMC (3ページ)
- アプライアンスの設置(4ページ)
- •初期設定FMCを実行します(バージョン6.3-6.4.x) (8ページ)
- •Web インターフェイスを使用した初期設定(バージョン 6.5 以降) (13 ページ)
- CLI (バージョン 6.5 以降)を使用した初期設定 (16 ページ)
- •自動初期設定(バージョン 6.5 以降) (20 ページ)

### 初期セットアップの概要

FMC をインストールしたら、初期セットアッププロセスを完了して、新しいアプライアンス を設定する必要があります。

FMC で Firepower バージョン6.3 - 6.4.x を実行している場合は、次のようになります。

FMC Web インターフェイスに初めてログインすると、初期管理ページを使用して、信頼でき る管理ネットワーク上で通信するように新しいアプライアンスを設定できます。また、管理者 パスワードの変更、エンドユーザライセンス契約書(EULA)への同意、時間の設定、および 更新のスケジュールなどの初期管理レベルタスクも実行する必要があります。

この初期設定プロセスを実行するために FMC にアクセスする際は、アプライアンスに直接接 続されたラップトップを使用することも、信頼できるローカル管理ネットワークを介したイー サネット接続を使用することもできます。次の図に、Firepower バージョン 6.3 - 6.4.x を実行し ている FMC の設定時に選択可能な選択肢を示します。 図 1: FMC セットアップワークフロー、バージョン 6.3 - 6.4.x

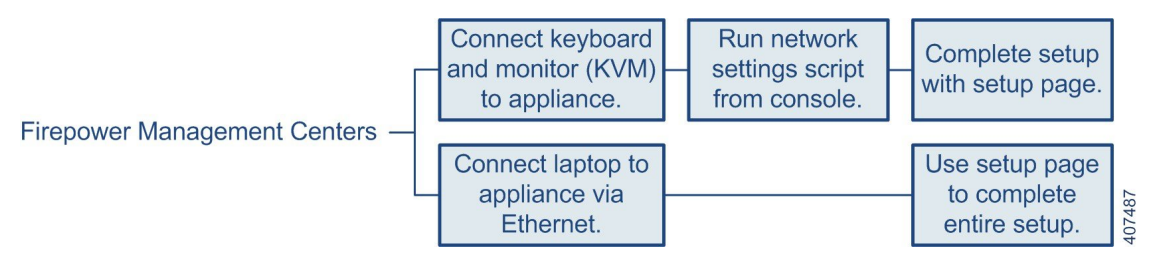

次のように、バージョン 6.3 - 6.4.x を実行している FMC をインストールしてセットアップします。

- •「アプライアンスの設置(4ページ)」の説明に従って、アプライアンスを設置します。
- •FMCをネットワークに接続する前に、FMCのeth0のIPアドレスをネットワークに合わせて変更してから、初期設定を実行する必要があります。次の2つの選択肢があります。
  - 初期設定を実行する前に、VGA/キーボード接続を使用して FMC にアクセスし、eth0の IP アドレスを設定します。「キーボードとモニタによる FMC へのアクセス(バージョン 6.3 6.4.x) (7ページ)」を参照してください。
    - 次に、Webブラウザを使用してFMCにアクセスし、初期設定プロセスを実行します。 「初期設定FMCを実行します(バージョン6.3 - 6.4.x) (8ページ)」参照してくだ さい。
  - 次に、Webブラウザを使用してFMCにアクセスし、Webインターフェイスを使用して初期設定プロセスを実行して、そのプロセスの一部として eth0 の IP アドレスを設定します。「初期設定FMCを実行します(バージョン6.3 6.4.x) (8ページ)」を参照してください。

#### FMC で Firepower バージョン 6.5 以降を実行している場合は、次のようになります。

FMC に初めてログインすると、初期設定ウィザードに従って、信頼できる管理ネットワーク 上で通信するように新しいアプライアンスを設定できます。このウィザードのバージョンは、 WebインターフェイスとCLIアクセスの両方に存在します。合理化された初期設定プロセスを 提示し、システムを最新の状態に保ち、データをバックアップするために、毎週のメンテナン ス作業が自動的に設定されます。

この初期設定ウィザードを実行するために FMC にアクセスする際は、アプライアンスに直接 接続されたラップトップを使用することも、信頼できるローカル管理ネットワークを介した イーサネット接続を使用することもできます。次の図に、Firepower バージョン 6.5 以降を実行 している FMC の設定時に選択可能な選択肢を示します。

#### 図 2: FMC セットアップワークフロー、バージョン 6.5 以降

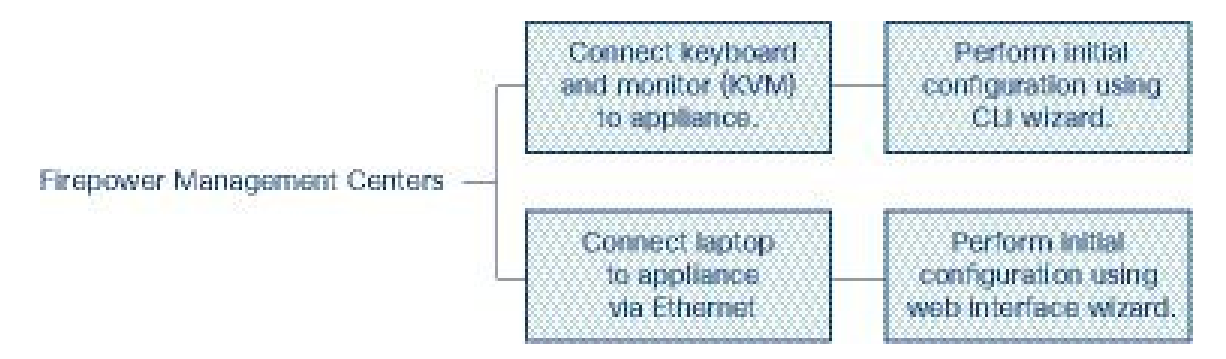

バージョン 6.5 以降を実行している FMC をインストールおよび設定するための手順

- ・「アプライアンスの設置(4ページ)」の説明に従って、アプライアンスを設置します。
- •FMC は DHCP によって割り当てられた IP4 アドレスが受け入れるように事前に設定されています。初期設定プロセス中にこれを変更でき、次の2つの選択肢があります。
  - ・CLIを使用して初期設定を実行するには、VGA/キーボード接続を使用してFMCにアクセスします。「CLI(バージョン 6.5 以降)を使用した初期設定(16ページ)」を参照してください。
  - Web ブラウザを使用して FMC にアクセスし、Web インターフェイスを使用して初期 設定プロセスを実行します。「Web インターフェイスを使用した初期設定(バージョン 6.5 以降) (13ページ)」を参照してください。

### CLI または Linux シェルへのアクセス FMC

FMC CLI または Linux シェルにアクセスするには、FMC で実行している Firepower のバージョンに応じて、異なる手順が必要になります。

#### Â

注意 Cisco TAC またはユーザマニュアルの明示的な手順による指示がない限り、Linux シェルを使 用しないことを強くお勧めします。

#### 始める前に

キーボードとモニタを使用して FMC との物理的な直接接続を確立するか、FMC の管理イン ターフェイスとの SSH セッションを確立します。

#### 手順

ステップ1 CLIの admin ユーザのログイン情報を使用して FMC にログインします。

ステップ2 使用している Firepower のバージョンに応じて、次に行う操作を決定します。

- FMC で Firepower バージョン 6.3.x または 6.4.x を実行しており、FMC CLI が有効になって いない場合、このステップにより、Linux シェルに直接アクセスできます。
- FMCでFirepowerバージョン 6.3.x または 6.4.x を実行しており、FMC CLI が有効になって いる場合、このステップにより、FMC CLI にアクセスできます。Linux シェルにアクセス するには、ステップ3に進みます。
- FMC で Firepower バージョン 6.5 以降を実行している場合、このステップにより、FMC CLI にアクセスできます。Linux シェルにアクセスするには、ステップ3 に進みます。
- **ステップ3** FMC CLI から Linux シェルにアクセスするには、expert コマンドを入力します。

# アプライアンスの設置

この手順は、FMC 1600、2600 および 4600 の背面パネルポートに関するものです。

AC 電源装置は内部アースがあるため、サポート対象の AC 電源コードを使用する場合は、そ れ以上シャーシのアース接続は必要ありません。対応するパワーコードの詳細については、 『Cisco Firepower Management Center 1600, 2600, and 4600 Hardware Installation Guide』を参照し てください。

#### 始める前に

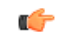

- **重要** FMC をインストールする前に、必ず『Regulatory Compliance and Safety Information』のドキュ メントをお読みください。
  - 『Cisco Firepower Management Center 1600, 2600, and 4600 Hardware Intallation Guide』に記載 されているようにアプライアンスをラックに設置します。
  - 次のネットワーク設定を使用して、ローカルコンピュータを設定します。
    - IP アドレス: 192.168.45.2
    - ネットマスク: 255.255.255.0
    - デフォルトゲートウェイ: 192.168.45.1

このコンピュータの他のネットワーク接続をすべて無効にします。

シャーシをラックに取り付けたら、次の手順に従ってケーブルの接続、電源の投入、接続の確認を行います。背面パネルのポートを識別するには、次の図を使用します。

#### 図 **3**:ケーブル接続

| 1 | eth2 管理インターフェイス<br>10 ギガビットイーサネット SFP+をサポー                                 | 2 | eth3 管理インターフェイス<br>10 ギガビットイーサネット SFP+をサポー                              |
|---|----------------------------------------------------------------------------|---|-------------------------------------------------------------------------|
|   | 「<br>FMC用に認定されている SFP+s(SFP-10G<br>SR および SFP-10G-LR)のみがサポートさ<br>れています。    |   | 下<br>FMC用に認定されている SFP+s(SFP-10G<br>SR および SFP-10G-LR)のみがサポートさ<br>れています。 |
| 3 | USB 3.0 タイプ A ポート X 2                                                      | 4 | eth0 管理インターフェイス(名前1)                                                    |
|   | キーボードを接続して、VGA ポートのモ<br>ニタとともに、コンソールにアクセスする                                |   | ギガビット イーサネット 100/1000/10000<br>Mbps インターフェイス、RJ-45                      |
|   | ことができます。                                                                   |   | eth0はデフォルトの管理インターフェイス<br>です。                                            |
| 5 | eth1 管理インターフェイス(名前 2)                                                      | 6 | VGA ビデオ ポート(DB-15 コネクタ)                                                 |
|   | ギガビット イーサネット 100/1000/10000<br>Mbps インターフェイス、RJ-45                         |   | このポートはデフォルトで無効です。代わ<br>りに、VGA ポートとキーボード USB ポー<br>トを使用します。              |
| 7 | シリアル コンソール ポート<br>コンソール ケーブル(RJ45 から DB9)を<br>使用して、コンピュータを FMC に接続し<br>ます。 |   |                                                                         |

#### 手順

- ステップ1 (オプション) VGA ポートおよび USB ポート (ケーブル接続図の項目 3 および 6) :モニタを VGA ポートに、キーボードを USB ポートに接続します。 この設定を使用して、ご使用のバージョンに適した方法を使用して、CLI で初期設定を行うことができます。
  - CLI (バージョン 6.5 以降)を使用した初期設定 (16ページ)。
  - ・キーボードとモニタによる FMC へのアクセス (バージョン 6.3 6.4.x) (7ページ)。

または、eth0でHTTPSを使用して初期設定を完了することができます(ステップ2を参照)。

ステップ2 eth0 管理インターフェイス(背面パネルの「1」というラベルが付いたケーブル接続図の項目
 4):イーサネットケーブルを使用して、管理PCから到達可能なデフォルトの管理ネットワークに eth0 インターフェイスを接続します。このインターフェイスはデフォルトの管理インターフェイスで、デフォルトで有効になっています。ネットワークインターフェイス(ローカルコンピュータ上)と FMC 管理インターフェイスの両方のリンク LED が点灯していることを確認してください。

この設定を使用して、ご使用のバージョンに適した方法を使用して、HTTPS で初期設定を行うことができます。

- •Web インターフェイスを使用した初期設定(バージョン 6.5 以降) (13 ページ)。
- •初期設定FMCを実行します(バージョン6.3-6.4.x) (8ページ)。

この接続を使用して、ルーチン管理を実行したり、 FMC web インターフェイスからデバイス を管理したりすることもできます。

- ステップ3 (オプション) eth1 管理インターフェイス (ケーブル接続図の項目 5) : ネットワークの必要 性に応じて、この管理インターフェイスをその他の管理インターフェイスと同じ、または異な るネットワークに接続します。管理インターフェイスおよびネットワークのトポロジの詳細に ついては、ご使用のバージョンの『Firepower Management Center Configuration Guide』を参照し てください。
- ステップ4 (オプション) eth2 および eth3 管理インターフェース(ケーブル接続図の項目1および): ご使用のモデルに10ギガビットイーサネットSFP+インターフェースが含まれている場合、必要に応じて FMC 対応の SFP+トランシーバおよびケーブルを取り付けます。ネットワークの必要に応じて、このインターフェイスをその他の管理インターフェイスと同じまたは異なるネットワークに接続します。管理インターフェイスおよびネットワークのトポロジの詳細については、『Firepower Management Center Configuration Guide』を参照してください。

FMC 対応の各 SFP+トランシーバ(SFP-10G-SR および SFP-10G-LR)には、セキュリティ情報 が符号化された内部シリアル EEPROM が組み込まれています。このエンコーディングによっ て、SFP トランシーバが FMC シャーシの要件を満たしていることを識別して検証できます。

- (注) FMC対応のSFP+トランシーバのみ、10-Gインターフェイスと互換性があります。
   Cisco TACは、テストされていないサードパーティ製のSFPトランシーバを使用したことに起因する相互運用性の問題についてはサポートを拒否することがあります。
- **ステップ5** 電源:サポート対象の電源コードの1つを使用して、シャーシの電源装置を電源に接続しま す。対応するパワーコードの詳細については、『Cisco Firepower Management Center 1600, 2600, and 4600 Hardware Installation Guide』を参照してください。
- **ステップ6** 確認:シャーシの前面にある電源ボタンを押し、電源ステータス LED がオンになっていることを確認します。

#### 次のタスク

- FMC が Firepower バージョン 6.3x 6.4.x を使用している場合、FMC をネットワークに接続する前に、ネットワークに合わせて FMC の eth0 IP アドレスを変更し、初期セットアップを実行する必要があります。次の2つの選択肢があります。
  - 初期設定を実行する前に、VGA/キーボード接続を使用して FMC にアクセスし、eth0のIP アドレスを設定します。「キーボードとモニタによる FMC へのアクセス(バージョン 6.3 6.4.x) (7ページ)」を参照してください。
  - 初期設定プロセスに直接進み、eth0IPアドレスをそのプロセスの一部として設定します。初期設定FMCを実行します(バージョン6.3 6.4.x) (8ページ) を参照してください。
- FMC が Firepower バージョン 6.5+を使用している場合は、DHCP によって割り当てられた IP4 アドレスを受け入れるように事前に設定されています。初期設定プロセス中にこれを 変更でき、次の2つの選択肢があります。
  - CLIを使用して初期設定を実行するには、VGA/キーボード接続を使用してFMCにアクセスします。「CLI(バージョン 6.5 以降)を使用した初期設定(16ページ)」を参照してください。
  - Web ブラウザを使用して FMC にアクセスし、Web インターフェイスを使用して初期 設定プロセスを実行します。「Web インターフェイスを使用した初期設定(バージョン 6.5 以降) (13ページ)」を参照してください。

### キーボードとモニタによるFMCへのアクセス(バージョン6.3-6.4.x)

アプライアンスに USB キーボードと VGA モニタを接続できます。これはキーボード、ビデオ、マウスの(KVM)スイッチに接続しているラックマウント型アプライアンスで便利です。

このタスクを実行する際は、物理インターフェイスの図を参照して背面パネルのポートを識別 してください。

#### 手順

- **ステップ1** 付属のイーサネットケーブルを使用して、シャーシの背面にある管理インターフェイス(eth0) を保護された管理ネットワークに接続します。
- ステップ2 モニタを VGA ポートに、キーボードをシャーシ背面の USB ポートの1つに接続します。
- ステップ3 ユーザ名として admin を、パスワードとして Admin123 を使用して、FMC 上の Linux シェル にアクセスします(パスワードでは大文字と小文字が区別されます)。お使いの Firepower バー ジョンに適した手順を使用します。「CLI または Linux シェルへのアクセス FMC (3 ペー ジ)」を参照してください。
- ステップ4 次のスクリプトを実行して、FMCのネットワーク設定を指定します。 sudo /usr/local/sf/bin/configure-network

- ステップ5 アプライアンスに IPv4 および IPv6 (オプション)の設定情報を提供するためにプロンプトに 応答します。
- ステップ6 最後のプロンプトで設定を確認することができます。

Are these settings correct: (y or n)?

入力した設定を確認してください。

- ・設定が正しい場合は、yを入力して Enter を押し、設定を承認して続行します。
- ・設定が間違っている場合は、nを入力しEnterを押します。情報を再度入力するように求められます。
- ステップ1 設定を承認した後、exit と入力してシェルからログアウトします。

#### 次のタスク

初期設定FMCを実行します(バージョン6.3 - 6.4.x) (8 ページ)の説明に従ってセットアッププロセスを完了します。

# 初期設定FMCを実行します(バージョン6.3-6.4.x)

すべての FMC に対して、FMC の Web インターフェイスにログインして、セットアップページで初期設定オプションを選択することによって、セットアッププロセスを完了する必要があります。少なくとも、管理者のパスワード変更と、ネットワーク設定の指定をまだ行っていない場合はこれらの2つを実行し、EULA に同意する必要があります。

#### 手順

- **ステップ1** ブラウザで https://mgmt\_ip/ にアクセスします。ここで、mgmt\_ip は FMC の管理インターフェ イスの IP アドレスです。
  - イーサネットケーブルを使用してコンピュータに接続された FMC の場合は、そのコン ピュータ上のブラウザでデフォルトの管理インターフェイスの IPv4 アドレス (https://192.168.45.45/) にアクセスします。
  - ネットワーク設定がすでに完了している FMC の場合は、管理ネットワーク上のコンピュー タを使用して、その FMC の管理インターフェイスの IP アドレスを参照します。
- **ステップ2** ユーザ名として admin を、パスワードとして Admin123 を使用してログインします。
- ステップ3 [セットアップ (Setup)]ページの[パスワードの変更 (Change Password)] セクションで、管理者アカウントのパスワードを変更します。Webインターフェイスのadminアカウントには管理者権限があり、アカウントを削除することはできません。大文字と小文字が混在する8文字以上の英数字で、1つ以上の数字を含む強力なパスワードを使用することをお勧めします。辞書に掲載されている単語の使用は避けてください。

- シェルによる FMC へのアクセスと Web インターフェイスによる FMC へのアクセスのためのadminアカウントは同じではないため、異なるパスワードを使用できます。この設定により、両方の管理者パスワードが同じ値に変更されます。
- ステップ4 FMC のネットワーク設定によって、管理ネットワーク上で通信できるようになります。[セットアップ (Setup)]ページの[ネットワーク設定 (Network Settings)]セクションでこれらの設定を構成します。
  - キーボードとモニタを使用してアプライアンスにアクセスするためのネットワーク設定が すでに完了している場合は、[セットアップ(Setup)]ページの[ネットワーク設定(Network Settings)]セクションが事前に入力されている可能性があります。
  - 「ネットワーク設定(Network Settings)]の値が事前に入力されていない場合、または事前 に入力された値を変更する場合は、管理ネットワークプロトコルを選択する必要がありま す。Firepowerシステムは、IPv4とIPv6の両方の管理環境にデュアルスタック実装を提供 します。IPv4、IPv6、または両方を指定できます。

プロトコルの選択に応じて[セットアップ(Setup)]ページにフィールドが表示されます。 ここで FMC の IPv4 または IPv6 の管理 IP アドレス、ネットマスクまたはプレフィックス の長さ、およびデフォルトのゲートウェイを入力する必要があります。また、デバイスに 対してホスト名とドメインの他に、3 つまでの DNS サーバを指定することもできます。

- IPv4 の場合は、アドレスとネットマスクをドット付き 10 進法の形式(255.255.0.0 の ネットマスクなど)で入力する必要があります。
- IPv6 ネットワークの場合は、[ルータ自動設定を使用してIPv6アドレスを割り当てる (Assign the IPv6 address using router autoconfiguration)]チェックボックスをオンにし て IPv6 のネットワーク設定を自動的に割り当てます。このチェックボックスをオン にしない場合は、コロンで区切った 16 進形式のアドレスと、プレフィックスのビッ ト数を設定する必要があります(プレフィックスの長さ 112 など)。
- **ステップ5** (任意) [セットアップ (Setup) ] ページの [時刻設定 (Time Settings) ] セクションで、2つの 方法 (手動または NTP サーバからの Network Time Protocol (NTP) を使用) のいずれかで FMC の時間を設定できます。
  - Network Time Protocol (NTP) を使用して時間を設定するには、[次から NTP で (Via NTP from)]をオンにして、FMC がアクセスできる NTP サーバを指定します。
  - •手動で時間を設定するには、[手動(Manually)]をオンにして、表示されているフィール ドに現在の時間を入力します。

ローカル Web インターフェイスで admin アカウントに対して使用されるタイム ゾーンを選択 し、現在のタイム ゾーンをクリックして、ポップアップ ウィンドウからタイム ゾーンを選択 します。

(注) FMC とその管理対象デバイスの間で適切な時間同期を維持するために、ネットワークで NTP サーバを使用することをお勧めします。詳細については、『Firepower Management Center コンフィギュレーションガイド』の「Time and Time Synchronization」のセクションを参照してください。

ステップ6 (任意)展開で侵入検知および防御を実行するよう計画している場合、[セットアップ (Setup)] ページの[定期的なルール更新のインポート (Recurring Rule Update Imports)]セクションで[サ ポートサイトからのルール更新の定期インポートを有効にする]チェックボックスをオンにす ることをお勧めします。

> それぞれのルール更新の後で、システムが侵入についての[ポリシーの展開(Policy Deploy)] を実行するよう設定するだけでなく、[インポート頻度(Import Frequency)]も指定することが できます。初期設定プロセスの一部としてルールの更新を実行するには、[今すぐインストー ル(Install Now)]チェックボックスをオンにします。

> 新しい脆弱性が発見されると、脆弱性調査チーム(VRT)は侵入ルールの更新をリリースしま す。ルールの更新では、新規および更新された侵入ルールおよびプリプロセッサルール、既存 のルールの変更されたステータス、変更されたデフォルト侵入ポリシーの設定が提供されま す。ルールの更新では、ルールを削除して、新しいルールカテゴリおよびシステム変数を提供 する場合もあります。

> ルールの更新には、新しいバイナリが含まれている場合があります。ルール更新のダウンロー ドおよびインストールのプロセスが、自身のセキュリティポリシーに適合していることを確認 します。加えて、ルール更新のサイズが大きい場合があるため、ネットワーク使用率の低い時 間帯にルールをインポートするようにしてください。

 ステップ7 (任意)展開で位置情報関連の分析を実行する予定の場合、[セットアップ (Setup)]ページの [定期的な位置情報の更新 (Recurring Geolocation Updates)]セクションで[サポートサイトからの定期的な週次更新を有効にする (Enable Recurring Weekly Updates from the Support Site)] をオンにして、表示されるフィールドを使用して[開始時間の更新 (Update Start Time)]を指定することをお勧めします。初期設定プロセスの一部として GeoDB の更新を実行するには、 [今すぐインストール (Install Now)]チェックボックスをオンにします。

> GeoDB の更新はサイズが大きくなることがあるため、ダウンロードの後のインストールに最 大で45分かかることがあります。GeoDB は、ネットワークの使用量が少ないときに更新して ください。

> ほとんどのFMCを使用して、ダッシュボードおよび Context Explorer の地理情報統計を監視す るだけでなく、システムで生成されたイベントに関連付けられているルーテッド IP アドレス の地理情報を表示することができます。FMC の地理情報データベース(GeoDB)には、この 機能をサポートするための情報(IP アドレスに関連する ISP、接続タイプ、プロキシ情報、正 確な位置情報など)が含まれています。定期的な GeoDB の更新を有効にすることで、システ ムが常に最新の地理情報を使用するようにすることができます。

- ステップ8 (任意) [セットアップ (Setup)]ページの[自動バックアップ (Automatic Backups)]セクションで、[自動バックアップを有効にする (Enable Automatic Backups)]をオンにして、失敗した場合に復元できる FMC の設定の週次バックアップを作成するスケジュール タスクを作成できます。
- **ステップ9** FMC を使用して、管理対象のデバイスのライセンスを管理します。Firepower システムで提供 されるライセンス タイプは、管理するデバイスのタイプによって異なります。
  - 7000 および 8000 シリーズ、ASA with FirePOWER Services、および NGIPSv デバイスの場合は、従来のライセンスを使用する必要があります。従来のライセンスを使用するデバイスは、クラシックデバイスと呼ばれることもあります。

ライセンス付与された機能を使用する前に管理対象デバイスのクラシックライセンスを有効にする必要があります。FMCの初期セットアップ中、FMCにデバイスを追加するとき、 またはデバイスの追加後デバイスの一般的なプロパティを編集するときに、ライセンスを 有効にすることができます。

FMC の初期セットアップ時にクラシック ライセンスを有効にするには、初期セットアップ時のクラシックライセンスの設定(バージョン6.3 - 6.4.x) (12 ページ)の手順に従ってください。

•FTD の物理デバイスと仮想デバイスの場合、スマート ライセンスを使用する必要があります。

Ciscoスマートソフトウェアライセンシングを使用するデバイスを管理する予定の場合、 FMCにスマートライセンスを追加する方法の詳細については、そのデバイスの製品マニュ アルを参照してください。

『Firepower Management Center コンフィギュレーションガイド』は、クラシックライセンスおよびスマート ライセンス、各クラスのライセンス タイプ、および展開全体でのライセンスの 管理方法についての情報を提供します。

- ステップ10 エンドユーザライセンス契約をよくお読みください。条件を遵守することに同意する場合は、 [エンドユーザライセンス契約を読んだうえで同意する (I have read and agree to the End User License Agreement)]チェックボックスをオンにします。
- ステップ11 指定した情報がすべて正しいことを確認して、[適用(Apply)]をクリックします。

FMC は、選択の内容に従って設定を適用してサマリ ダッシュボード ページを表示し、admin ユーザ(管理者ロールがあります)として Web インターフェイスにログインします。

- (注) ネットワーク環境で NAT が使用されていると、ブラウザでの、初期セットアップ ページで設定されているアドレスによる FMC への到達の試みがタイムアウトする場 合があります。この場合は、ブラウザのアドレスウィンドウに正しいアドレスを入力 して、再試行してください。
- ステップ12 イーサネットケーブルを使用してアプライアンスの管理インターフェイスに直接接続している 場合は、コンピュータの接続を切断して、FMCの管理インターフェイスを管理ネットワーク に接続します。このガイドの残りの手順を完了するには、管理ネットワーク上のコンピュータ のブラウザを使用して、先ほど設定した IP アドレスまたはホスト名で FMC GUI にアクセスし ます。
- **ステップ13** Message Center の [タスク(Tasks)] タブのステータスをモニタすることによって、初期セット アップが成功したことを確認します。

#### 次のタスク

 必要に応じて、シリアルアクセスまたは Lights-Out Management (LOM) アクセス用に FMCを設定します。Firepower Management Center の代替アクセスのセットアップを参照し てください。 • Firepower Management Center 初期管理および設定で説明されているアクティビティを実行 します。

### 初期セットアップ時のクラシックライセンスの設定(バージョン6.3-6.4.x)

FMC を使用して 7000 および 8000 シリーズ、ASA with FirePOWER Services、および NGIPSvの クラシック ライセンスを管理します。

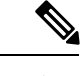

(注) ライセンス付与された機能を使用する前に管理対象デバイスのクラシックライセンスを有効に する必要があります。FMCの初期セットアップ時の、FMCにデバイスを追加するとき、また はデバイスを追加した後にデバイスの一般的なプロパティを編集するときに、ライセンスを有 効にすることができます(以下の手順を使用します)。

#### 始める前に

クラシック ライセンスを FMC に追加する前に、ライセンスの購入時にシスコから製品認証 キー(PAK)が提供されていることを確認してください。レガシーの、以前のシスコのライセ ンスの場合は、Cisco TAC に問い合わせてください。

#### 手順

ステップ1 初期セットアップページの[ライセンス設定(License Settings)] セクションから、シャーシの ライセンス キーを取得します。

ライセンスキーは明確にラベル付けされます(たとえば、66:18:E7:6E:D9:93:35)。

- **ステップ2** ライセンスを取得するには https://www.cisco.com/go/license/ に移動します。そこで、ライセン スキー(たとえば、66:18:E7:6E:D9:93:35)と PAK の入力が求められます。
  - (注) 追加のライセンスを発注したら、そのライセンスに対してカンマで区切った PAK を 同時に入力することができます。
- ステップ3 画面の指示に従ってライセンスを生成します。ライセンスは電子メールで送信されます。
- ステップ4 検証ボックスのライセンスを貼り付けて、[追加/確認(Add/Verify)]をクリックします。

# Web インターフェイスを使用した初期設定(バージョン 6.5 以降)

を展開した後、FMC への HTTPS アクセスがある場合、アプライアンスの FMC Web インターフェイスにアクセスして初期設定ができます。Web インターフェイスに初めてログインする と、FMC で初期設定ウィザードが表示され、アプライアンスの基本設定をすばやく簡単に設 定できるようになります。このウィザードは、次の3つの画面と1つのポップアップダイアロ グボックスで構成されています。

- ・最初の画面では、adminユーザのパスワードをデフォルト値のAdmin123から変更するよう求められます。
- •2番目の画面では、シスコエンドユーザライセンス契約(EULA)が表示されます。アプ ライアンスを使用するには、この内容に同意する必要があります。
- •3番目の画面では、アプライアンス管理インターフェイスのネットワーク設定を変更できます。このページには現在の設定があらかじめ入力されており、必要に応じて変更できます。

工場出荷時の初期状態に復元した後にアプライアンスを設定する場合(Firepower Management Center の工場出荷時の初期状態への復元を参照)に、アプライアンスのライセンスおよび ネットワーク設定を削除しなかった場合、プロンプトには保持されている値が事前に入力 されます。

- この画面で入力した値については、ウィザードによる検証が実行されて、次の点が確認されます。
  - •構文の正確性
  - •入力値の互換性(たとえば、IPアドレスやゲートウェイに互換性があるか、またFQDN を使用して NTP サーバが指定されている場合は設定された DNS に互換性があるか)
  - •FMC と DNS サーバおよび NTP サーバとの間のネットワーク接続

これらのテストの結果はリアルタイムで画面上に表示されます。したがって、必要な修正 を行い、設定の妥当性をテストしてから、画面の下部にある[終了(Finish)]をクリック できます。NTP および DNS 接続テストは非ブロッキングです。ウィザードが接続テスト を完了する前に[終了(Finish)]をクリックすることもできます。[終了(Finish)]をク リックした後に接続の問題が見つかった場合は、このウィザードで設定を変更することは できませんが、初期設定の完了後に Web インターフェイスを使用してその接続を設定で きます。

FMC とブラウザとの間の既存の接続を切断することになる設定値を入力した場合、接続 テストは実行されません。この場合、DNS または NTP の接続ステータス情報はウィザー ドに表示されません。

・3つのウィザード画面に続いて、ポップアップダイアログボックスが表示され、必要に応じてスマートライセンスをすばやく簡単に設定できます。

初期設定ウィザードと[スマートライセンス (Smart Licensing)]ダイアログの終了後、お使いのバージョンの『Firepower Management Center Configuration Guide』の「Device Management Basics」に記載されているように、デバイス管理ページが表示されます。

#### 始める前に

- •アプライアンスの設置 (4ページ) の説明に従って FMC をインストール
- FMC が管理ネットワーク上で通信するために必要な次の情報があることを確認してください。
  - IPv4 管理 IP アドレス

FMC管理インターフェイスは、DHCPによって割り当てられた IP4アドレスを受け入 れるように事前設定されています。DHCP が FMC MAC アドレスに割り当てるように 設定されている IP アドレスを確認するには、システム管理者に問い合わせてくださ い。DHCP が使用できないシナリオでは、FMC 管理インターフェイスは IPv4 アドレ ス 192.168.45.45 を使用します。

• ネットワークマスクとデフォルトゲートウェイ(DHCPを使用しない場合)。

#### 手順

- **ステップ1** Web ブラウザを使用して、FMC の IP アドレス: *https://<FMC-IP>* に移動します。 ログイン ページが表示されます。
- **ステップ2** 管理者アカウントのユーザ名に admin を、パスワードに Admin123 を使用して FMC にログインします。(パスワードでは大文字と小文字が区別されます。)
- ステップ3 [パスワードの変更(Change Password)] 画面で、次のようにします。
  - a) (オプション)この画面の使用中にパスワードが表示されるようにするには、[パスワード の表示 (Show password)] チェックボックスをオンにします。
  - b) (オプション) [パスワードの生成(Generate Password)] ボタンをクリックして、表示されている条件に準拠するパスワードを自動的に作成します。(生成されたパスワードは非ニーモニックです。このオプションを選択する場合は、パスワードをメモてください。)
  - c) 任意のパスワードを設定するには、[新しいパスワード(New Password)]テキストボック スと[パスワードの確認(Confirm Password)]テキストボックスに新しいパスワードを入 力します。

パスワードは、ダイアログに示された条件を満たす必要があります。

(注) FMCでは、パスワードをパスワードクラッキングディクショナリと照合して、 英語の辞書に載っている多くの単語だけでなく、一般的なパスワードハッキング 技術で簡単に解読できるその他の文字列についてもチェックします。たとえば、 「abcdefg」や「passw0rd」などのパスワードは初期設定スクリプトによって拒否 される場合があります。

- (注) 初期設定プロセスが完了すると、システムは2つの admin アカウント(1つは Web アクセス用、もう1つは CLI アクセス用)のパスワードを同じ値に設定しま す。パスワードは、ご使用のバージョンの『Firepower Management Center Configuration Guide』に記載されている強力なパスワード要件に準拠している必 要があります。その後、いずれかの admin アカウントのパスワードを変更する と、パスワードは同じではなくなり、Web インターフェイスの admin アカウント から強力なパスワード要件を削除できます。
- d) [Next] をクリックします。

[パスワードの変更(Change Password)] 画面で[次へ(Next)]をクリックし、admin の新 しいパスワードが承認されると、残りのウィザードの手順が完了していなくても、Web イ ンターフェイスと CLI の両方の admin アカウントでそのパスワードが有効になります。

ステップ4 [ユーザ契約(User Agreement)]画面では、EULAを読み、[同意する(Accept)]をクリックし 続行します。

[同意しない(Decline)]をクリックすると、FMCからログアウトされます。

- ステップ5 [Next] をクリックします。
- ステップ6 [ネットワークの設定の変更(Change Network Settings)] 画面では次を実行します。
  - a) 完全修飾ドメイン名を入力します。デフォルト値が表示されている場合は、デフォルト値 を受け入れるか、完全修飾ドメイン名(構文<hostname><domain>)またはホスト名を入力 します。
  - b) DHCPを使用するか、またはStatic/Manualを使用して、[IPV4の設定(Configure IPV4)] オプションのブートプロトコルを選択します。
  - c) IPV4 アドレスの表示されている値を使用するか(値が表示されている場合)、または新しい値を入力できます。ドット付き 10 進法形式を使用します(192.168.45.45 など)。
  - d) ネットワークマスクの表示されている値を使用するか(値が表示されている場合)、また は新しい値を入力できます。ドット付き 10 進法形式を使用します(255.255.0.0 など)。
  - e) ゲートウェイの表示されている値を使用するか(値が表示されている場合)、または新し いデフォルトゲートウェイを入力できます。 ドット付き 10 進法形式を使用します (192.168.0.1 など)。
  - f) (オプション)DNS グループの場合は、デフォルト値の Cisco Umbrella DNS を使用しま す。

DNS 設定を変更するには、ドロップダウンリストから[カスタムDNSサーバ (Custom DNS Servers)]を選択し、[プライマリDNS (Primary DNS)]と[セカンダリDNS (Secondary DNS)]のIPv4 アドレスを入力します。ドロップダウンリストから[カスタムDNSサーバ (Custom DNS Servers)]を選択し、[プライマリDNS (Primary DNS)]フィールドと[セカ ンダリDNS (Secondary DNS)]フィールドを空白のままにして、DNSサーバを設定しませ ん。

g) NTP グループサーバの場合は、デフォルト値のデフォルト NTP サーバを受け入れること ができます。この場合は、システムでは0.sourcefire.pool.ntp.org がプライマリ NTP サーバ として使用され、1.sourcefire.pool.ntp.org がセカンダリ NTP サーバが使用されます。 他のNTPサーバを設定するには、ドロップダウンリストから[Custom NTPグループサーバ (Custom NTP Group Servers)]を選択し、ネットワークから到達可能な1台または2台の NTPサーバの FQDN または IP アドレスを入力します。

#### ステップ7 [終了 (Finish)]をクリックします。

ウィザードは、この画面で入力した値の検証を実行して、構文の正確性、入力した値の互換 性、FMC と DNS および NTP サーバ間のネットワーク接続を確認します。[終了(Finish)]を クリックした後に接続の問題が見つかった場合は、このウィザードで設定を変更することはで きませんが、初期設定の完了後に FMC Web インターフェイスを使用してその接続を設定でき ます。

#### 次のタスク

- 新しく復元された FMC で初期設定を実行し、復元中にネットワーク設定を保持することを選択しましたが、初期設定時にネットワーク設定を変更した場合は、新しいネットワーク情報を使用して FMC に再接続する必要があります。
- システムには、スマートライセンシングを迅速かつ簡単にセットアップするための機会を 提供するポップアップダイアログボックスが表示されます。このダイアログの使用は任 意です。スマートライセンスについて十分な知識があり、FMCでFirepower Threat Defense デバイスを管理する場合は、このダイアログを使用してください。それ以外の場合は、こ のダイアログを閉じて、お使いのバージョンの『Firepower Management Center Configuration Guide』の「Licensing the Firepower System』を参照してください。
- FMC では、システムを最新の状態に維持し、データをバックアップするための週次メン テナンス作業が正常に設定されたことを確認します。自動初期設定(バージョン6.5以降) (20ページ)を参照してください。
- 初期設定ウィザードと[スマートライセンス(Smart Licensing)]ダイアログの終了後、『 *Firepower Management Center Configuration Guide*』の「Device Management Basics」に記載 されているように、デバイス管理ページが表示されます。Firepower Management Center 初 期管理および設定の説明に従って FMC の基本設定を設立します。使用しているバージョ ンの『Firepower Management Center Configuration Guide』で説明されているように、Webイ ンターフェイスを使用して初期設定を完了した後で、IPv6 アドレッシング用に FMC を設 定できます。
- Firepower Management Center の代替アクセスのセットアップで説明されているように、シリアルまたはシリアル経由の Lights-Out-Management アクセス用に FMC を任意で設定できます。

# **CLI**(バージョン 6.5 以降)を使用した初期設定

このタスクを使用して、コンソールアクセス用のUSBキーボードおよびVGAモニタに接続された FMC の初期設定を実行できます。初期構成ウィザードを完了させ、信頼できる管理ネッ

トワークで通信するように新しいアプライアンスを設定する必要があります。ウィザードでは、エンドユーザーライセンス契約(EULA)に同意し、管理者パスワードを変更する必要があります。

#### 始める前に

- •アプライアンスの設置 (4ページ) の説明に従って FMC をインストール
- •FMC が管理ネットワーク上で通信するために必要な次の情報があることを確認してください。
  - IPv4 管理 IP アドレス

FMC 管理インターフェイスは、DHCP によって割り当てられた IP4 アドレスを受け入 れるように事前設定されています。DHCP が FMC MAC アドレスに割り当てるように 設定されている IP アドレスを確認するには、システム管理者に問い合わせてくださ い。DHCP が使用できないシナリオでは、FMC 管理インターフェイスは IPv4 アドレ ス 192.168.45.45 を使用します。

• ネットワークマスクとデフォルトゲートウェイ(DHCPを使用しない場合)。

#### 手順

- **ステップ1** admin アカウントのユーザ名に admin を、パスワードに Admin123 を使用しコンソールで FMC にログインします。パスワードでは、大文字と小文字が区別されることに注意してください。
- **ステップ2** プロンプトが表示されたら、enterキーを押してエンドユーザライセンス契約(EULA)を表示 します。
- ステップ3 EULA を確認します。プロンプトが表示されたら、yes、YES を入力し、Enter キーを押して EULA に同意します。
  - **重要** EULA に同意せずに続行することはできません。[はい(yes)]、[はい(YES)]、 または[入力(Enter)]以外のもので応答すると、システムはユーザをログアウトし ます。
- ステップ4 システムのセキュリティやプライバシーを確保するために、FMC に初めてログインするとき は、adminのパスワードを変更する必要があります。システムが新しいパスワードの入力を求 めるプロンプトが表示されたら、表示された制限に従って新しいパスワードを入力し、確認の プロンプトが表示されたら同じパスワードを再度入力します。
  - (注) FMCでは、パスワードをパスワードクラッキングディクショナリと照合して、英語の辞書に載っている多くの単語だけでなく、一般的なパスワードハッキング技術で簡単に解読できるその他の文字列についてもチェックします。たとえば、「abcdefg」や「passw0rd」などのパスワードは初期設定スクリプトによって拒否される場合があります。

- (注) 初期設定プロセスの完了時に、2つの admin アカウント(Web アクセス用と CLI アクセス用)のパスワードは同じ値に設定されます。これは、お使いのバージョンの 『Firepower Management Center Configuration Guide』に記載されている強力なパスワードの要件に準拠しています。その後、いずれかの admin アカウントのパスワードを変更すると、パスワードは同じではなくなり、Web インターフェイスの admin アカウントから強力なパスワード要件を削除できます。
- ステップ5 プロンプトに応答して、ネットワーク設定を行います。

セットアッププロンプトに従う際に、複数の選択肢がある質問では、選択肢が (y/n) のよう に括弧で囲まれて示されます。デフォルト値は、[y]のように大カッコ内に列挙されます。プ ロンプトに応答する場合は、次の点に注意してください。

- 工場出荷時の初期状態に復元した後にアプライアンスを設定Firepower Management Center の工場出荷時の初期状態への復元する場合(を参照)、アプライアンスのライセンスおよび ネットワーク設定を削除しなかった場合、プロンプトには保持されている値が事前に入力 されます。
- Enter キーを押して、デフォルトを受け入れます。
- ホスト名に関しては、完全修飾ドメイン名(<hostname>.<domain>)またはホスト名を入力 します。このフィールドは必須です。
- IPv4 を手動で設定することを選択した場合、システムは IPv4 アドレス、ネットマスク、 およびデフォルトゲートウェイの入力を求めます。[DHCP] を選択した場合、システムは DHCPを使用してこれらの値を割り当てます。DHCPを使用しない場合は、これらのフィー ルドの値を指定する必要があります。標準のドット付き 10 進表記を使用します。
- DNS サーバの設定は任意です。DNS サーバを指定しない場合は[なし (none)]を入力します。それ以外の場合は、1つまたは2つのDNS サーバに IPv4 アドレスを指定します。
   2つのアドレスを指定する場合は、カンマで区切ります。
- ネットワークから到達可能な少なくとも1つのNTPサーバの完全修飾ドメイン名または IPアドレスを入力する必要があります。2つのサーバ(プライマリとセカンダリ)を指定 できます。情報はカンマで区切ります。

#### 例:

```
Enter a hostname or fully qualified domain name for this system [firepower]: fmc
Configure IPv4 via DHCP or manually? (dhcp/manual) [DHCP]: manual
Enter an IPv4 address for the management interface [192.168.45.45]: 10.10.0.66
Enter an IPv4 netmask for the management interface [255.255.255.0]: 255.255.255.224
Enter the IPv4 default gateway for the management interface []: 10.10.0.65
Enter a comma-separated list of DNS servers or 'none' [CiscoUmbrella]:
208.67.222.222,208.67.220.220
Enter a comma-separated list of NTP servers [0.sourcefire.pool.ntp.org,
1.sourcefire.pool.ntp.org]:
```

- **ステップ6**システムによって、設定の選択内容の概要が表示されます。入力した設定を確認してくださ
  - $\langle v \rangle_{\circ}$

例:

```
Hostname: fmc

IPv4 configured via: manual configuration

Management interface IPv4 address: 10.10.0.66

Management interface IPv4 netmask: 255.255.254

Management interface IPv4 gateway: 10.10.0.65

DNS servers: 208.67.222.222,208.67.220.220

NTP servers: 0.sourcefire.pool.ntp.org, 1.sourcefire.pool.ntp.org
```

ステップ1 最後のプロンプトで設定を確認することができます。

- ・設定が正しい場合は、yを入力して Enter を押し、設定を承認して続行します。
- ・設定が間違っている場合は、nを入力しEnterを押します。システムは、ホスト名で始まる情報を再入力するようにプロンプトします。

例:

Are these settings correct? (y/n)  ${\bf y}$  If your networking information has changed, you will need to reconnect.

Updated network configuration.

ステップ8 設定を承認したら、exitと入力して FMC CLI を終了します。

#### 次のタスク

- 新しく復元された FMC で初期設定を実行し、復元中にネットワーク設定を保持することを選択しましたが、初期設定時にネットワーク設定を変更した場合は、新しいネットワーク情報を使用して FMC に再接続する必要があります。
- FMCでは、システムを最新の状態に維持し、データをバックアップするための週次メン テナンス作業が正常に設定されたことを確認します。自動初期設定(バージョン6.5以降) (20ページ)を参照してください。
- 初期設定ウィザードと[スマートライセンス(Smart Licensing)]ダイアログの終了後、お使いのバージョンの『Firepower Management Center Configuration Guide』の「Device Management Basics」に記載されているように、デバイス管理ページが表示されます。
   Firepower Management Center 初期管理および設定の説明に従って FMC の基本設定を設立します。使用しているバージョンの『Firepower Management Center Configuration Guide』で説明されているように、web インターフェイスを使用して初期設定を完了した後で、IPv6アドレッシング用に FMC を設定できます。
- Firepower Management Center の代替アクセスのセットアップで説明されているように、シリアルまたはシリアル経由の Lights-Out-Management アクセス用に FMC を任意で設定できます。

# 自動初期設定(バージョン6.5以降)

初期設定時(初期設定ウィザードまたはCLIを使用して実行されたとしても)は、FMCによって、データをバックアップするための毎週のメンテナンスタスクが自動的に設定され、システムが最新の状態に保たれます。

タスクは UTC でスケジュールされるため、いつ現地で実行されるかは、日付と場所によって 異なります。また、タスクは UTC でスケジュールされるため、サマータイムなど、所在地で 実施される場合がある季節調整に合わせて調節されることもありません。このような影響を受 ける場合、スケジュールされたタスクは、現地時間を基準とすると、夏期では冬期の場合より も1時間「遅れて」実行されることになります。

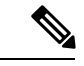

(注) 自動スケジュール設定を確認し、必要に応じて調整することを強くお勧めします。

#### • GeoDB の更新

FMC では、毎週、ランダムに選択された時刻に行われるように、GeoDB の更新を自動的 にスケジュールします。Web インターフェイスのメッセージ センターを使用して、この 更新のステータスを確認できます。システムが更新プログラムを設定できず、FMC から インターネットに接続できる場合は、ご使用のバージョンの『Firepower Management Center Configuration Guide』で説明されているように、通常の GeoDB を設定することをお勧めし ます。

• FMC Software Updates

FMC では、FMC およびその管理対象デバイスの最新ソフトウェアをダウンロードするた めの週次タスクを自動的にスケジュールします。 このタスクは、UTC で日曜日の午前 2 ~3時の間に行われるようにスケジュールされます。したがって、日付と場所に応じて、 現地時間では、土曜日の午後から日曜日の午後の範囲内のいずれかの時間帯に行われるこ とになります。Web インターフェイスのメッセージ センターを使用して、このタスクの ステータスを確認できます。FMC からインターネットにアクセスできるにもかかわらず、 自動的にスケジュールされたタスクが失敗する場合は、お使いのバージョンの『Firepower Management Center Configuration Guide』の説明に従って、ソフトウェアの更新をダウンロー ドする定期タスクをスケジュールすることをお勧めします。

このタスクでは、アプライアンスで現在実行されているバージョンに対するソフトウェア パッチおよびホットフィックスをダウンロードするだけです。このタスクでダウンロード された更新プログラムのインストールは、別に行う必要があります。詳細については、 『*Cisco Firepower Management Center Upgrade Guide*』を参照してください。

・週次の FMC 設定バックアップ

FMC では、ローカルに保存された設定のみのバックアップを実行するための週次タスク を自動的にスケジュールします。このタスクは、UTC で月曜日の午前2時に行われるよう にスケジュールされます。したがって、日付と場所に応じて、現地時間では、日曜日の午 後から月曜日の午後の範囲内のいずれかの時間帯に行われることになります。Web イン ターフェイスのメッセージセンターを使用して、このタスクのステータスを確認できま す。自動的にスケジュールされたタスクが失敗する場合は、お使いのバージョンの 『Firepower Management Center Configuration Guide』の説明に従って、バックアップを実行 する定期タスクをスケジュールすることをお勧めします。

I